Fjernvarmeunits **MONTERINGSVEJLEDNING** 

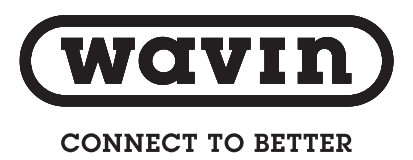

# Amnis+ Isol BVT.VS Amnis+ Isol BVT.VS. m.ECL

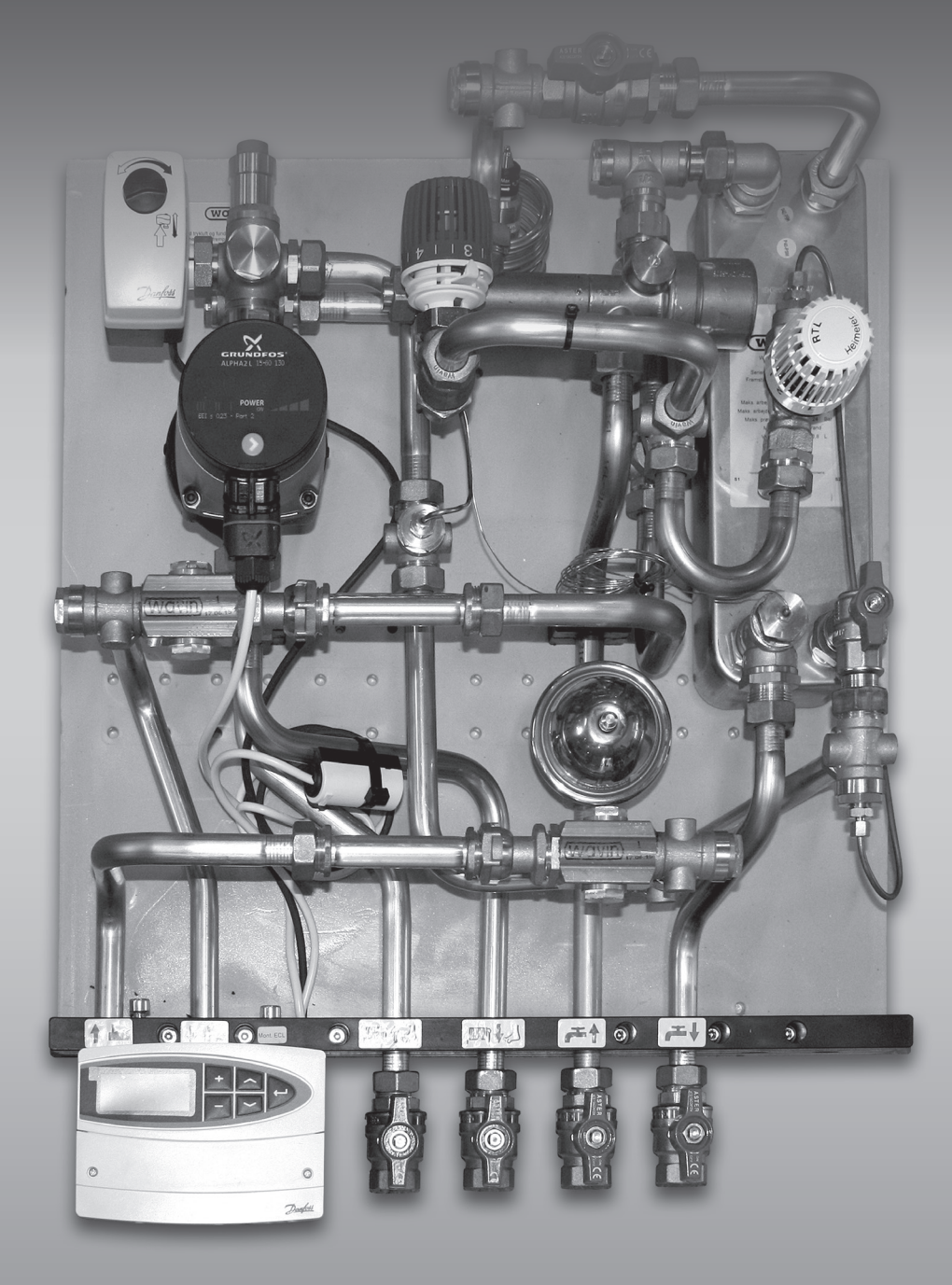

## Indholdsfortegnelse

| Produktets anvendelse       | 2  |
|-----------------------------|----|
| Beskrivelse                 | 3  |
| Driftsvejledning            | 4  |
| Vedligehold                 | 5  |
| FAQ                         | 6  |
| Monteringsvejledning        | 7  |
| Opstart                     | 7  |
| Specifikationer             | 8  |
| Principdiagrammer           | 9  |
| Komponentoversigt           | 10 |
| Tekniske oplysninger        | 11 |
| Vejledning Vejrkompensering | 12 |

Vi ønsker dig hermed tillykke med din nye AMNIS+ Isol fjernvarmeunit. Denne vejledning har til formål at sikre korrekt installation, vejlede om drift samt svare på nogle almindeligt forekommende spørgsmål.

God fornøjelse med læsningen!

med venlig hilsen

Wavin

## Produktets anvendelse

Denne Amnis+ Isol fjernvarmeunit er en komplet fjernvarmeunit, der anvendes i forbindelse med direkte fjernvarmeanlæg. Det varme brugsvand produceres i en gennemstrømningsvarmeveksler.

Unitten er forsynet med en shunt, der gør det muligt at regulere fremløbstemperaturen til varmesystemet.

Der medfølger desuden fuldisoleret kappe, således at varmetabet fra unitten reduceres væsentligt.

## Henvisninger

Klik ind på www.wavin.dk eller kontakt installatøren af denne unit, hvis du har brug for gode råd og vejledning omkring fjernvarme.

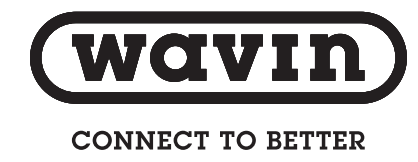

## Beskrivelse

## Funktionsbeskrivelse

I Amnis+ Isol type BVT.VS fungerer shuntkredsen til varmesystemet ved, at en termostatventil med føleren placeret på shuntens fremløb regulerer temperaturen i kredsen. Den ønskede fremløbstemperatur indstilles på termostatventilen, som fastholder den ønskede temperatur i blandekredsen uafhængig af temperaturen i primærkredsen.

Er Amnis+ Isol type BVT.VS monteret med ECL vejrkompensator, vil reguleringen ske automatisk. Fremløbstemperaturen i shuntkredsen tilpasses i henhold til den valgte varmekurve, og den aktuelle ude temperatur. Dette sker hved hjælp af en føler placeret på fremløb, en udeføler samt en motorventil.

I Amnis+ Isol type BVT.VS opvarmes det varme brugsvand i brugsvandsveksleren, så der produceres frisk, varmt vand, når der tappes. Temperaturen på varme brugsvand styres af en termostatventil. En trykstyringsventil, der først tillader gennemstrømnig af fjernvarmevand, når der tappes varmtbrugsvand, sikrer unødvendig opvarmning af brugsvandsveksleren i stilstandsperioderne. Brugsvandstemperaturen bør ikke stilles højere end 50° C for at undgå unødig kalkudfældning.

By-pass ventilen sikrer en konstant temperatur i stikket frem til unitten, således at den om sommeren, hvor der måske ingen varmeforbrug er, producerer varmt vand uden ventetid.

## Bestykning

- O Brugsvandsveksler
- O Trykstyringsventil
- O Termostatstyret ventil til styring af brugsvandstemperaturen
- Temperaturstyret by-pass ventil
- Differenstryksregulator
- O Kontraventil på kold brugsvand
- Trykudligningsbeholder
- O A-mærket Alpha2 L 15-60 cirkulationspumpe
- Snavssamlere og målerstudse
- O Trykudtag samt ¾" målerpasstykker i både frem- og returløb.
- S Forberedt for PDO (Permanent Drift Overvågning)
- S Isolerende bagplade i PUR-skum
- Amnis+ Isol leveres med en isolerende kappe i PUR-skum med yderlag af PS plade
- Amnis+ Isol type BVT.VS kan leveres med indbygget brugsvandscirkulation.
- Amnis+ Isol type BVT.VS kan leveres med Ecl Vejrkompensering.

## Driftsvejledning

Din Amnis+ Isol unit er konstrueret, så den ikke kræver nogen form for dagligt tilsyn.

### Indstilling af brugsvandstemperaturen

Under installeringen har installatøren indstillet varmtvandstemperaturen på den mest optimale og driftsøkonomiske temperatur. Ønsker du at ændre denne temperatur, skal du blot dreje termostaten (se figur 21, komponentliste) til den ønskede temperatur. Det kræver ikke værktøj, og termostaten er på siden af huset tydeligt markeret med en skala fra 1-6. Når termostaten drejes mod en højere skalaværdi stiger brugsvands-temperaturen - og omvendt. Indstil brugsvandstemperaturen ved hjælp af termometer ved tappestedet. Brugsvandstemperaturen anbefales indstillet til 45° C, og ikke højere end 50° C.

### Indstilling af varmeanlæggets fremløbstemperatur

Wavin fjernvarmeunits kan leveres med en med ECL vejrkompensering, der styrer varmeanlæggets fremløbstemperatur afhængigt af ude temperaturen. Automatikken er på forhånd indstillet fra fabrikken til gulvvarme- eller radiatorsystem. Såfremt der ikke er gjort opmærksom på hvilket system fjernvarmeunitten skal forsyne, er indstillingen tilpasset gulvvarme. Kontakt VVS installatøren, såfremt der er problemer med indstillingen af dit varmeanlæg. Du finder en enkelt vejledning, bagerst, der beskriver fabriksindstillingerne for vejrkompenseringen indstillet af Wavin samt en mere udførlig vejledning fra Danfoss vedlagt i kassen.

#### **By-pass ventil/sommerdrift**

By-pass ventilen skal sikre en konstant temperatur i stikket og frem til unitten således at den om sommeren - hvor der måske ingen forbrug er på varme - vil kunne producere varmt vand når der er behov. Installatøren har indstillet den på den mest optimale og driftsøkonomiske temperatur. Ønsker du at ændre denne temperatur, skal du blot dreje termostaten (se figur 24) til den ønskede temperatur. Det kræver ikke værktøj, og termostaten er tydeligt markeret med en skala fra 0-5. Når termostaten drejes mod en højere skalaværdi stiger temperaturen (se tabel for indstilling af bypass temperatur).

## Indstilling af varmeanlæggets fremløbstemperatur (uden ECL vejrkompensering)

Under installeringen har installatøren også indstillet fremløbstemperaturen på den mest optimale og driftsøkonomiske temperatur. Ønsker du at ændre denne temperatur skal du blot dreje termostaten (se figur 22) til den ønskede temperatur.

Det kræver ikke værktøj, og termostaten er på siden af huset tydeligt markeret med en skala fra 1-6. Når termostaten drejes mod en højere skalaværdi stiger fremløbs-temperaturen - og omvendt.

Temperaturen skal altid måles efter installation.

Hvis du har trægulv, skal du være opmærksom på, at gulvfabrikanter ofte ikke tillader en højere overfladetemperatur end 27° C. Du skal derfor tilpasse gulvvarmens fremløbstemperatur herefter. Følg altid gulvfabrikantens anvisninger.

| Termostatskala | Bypass temperatur |
|----------------|-------------------|
| 0              | Ca. 0° C          |
| 1              | Ca. 10° C         |
| 2              | Ca. 20° C         |
| 3              | Ca. 30° C         |
| 4              | Ca. 40° C         |
| 5              | Ca. 50° C         |

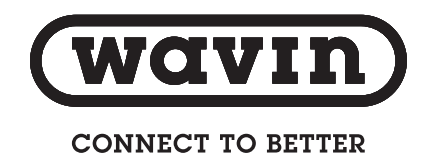

## Vedligehold

For at forbygge driftsproblemer, anbefaler vi, at der udføres planlagt vedligeholdelse af din Amnis+ Isol unit. Som på andet teknisk udstyr er det typisk meget enklere at foretage vedligehold, end det er at udbedre fejl. Derfor bør du følge anbefalingerne i nedenstående skema, og derved få det fulde udbytte komfortmæssigt og driftsøkonomisk.

### Skemaet henviser til figurer på komponentlisten side 10. Udfør opgivne servicepunkter med de opgivne intervaller.

| Servicepunkt          | Service                                                                                                    | Interval         | Figur                                                                             |
|-----------------------|----------------------------------------------------------------------------------------------------|------------------|-----------------------------------------------------------------------------------|
| Kuglehaner.           | Hanerne lukkes og åbnes 1-2 gange for at bevare funktionalitet.                                                               | Én gang pr. år.  | Se placering på<br>principdiagram under<br>"Tekniske oplys-<br>ninger" (fig. 10). |
| Filtrer               | Filtret i snavssamleren afmonteres og renses.                                                                                 | Én gang pr. år.  | Se figur 53<br>Er markeret med et<br>grønt mærke på unit.                         |
| Varmtvandstemperatur. | Kontrolleres at den er mellem 45-50° C.                                                                                       | To gange pr. år. | Se figur 21                                                                       |
| Brugsvandscirkulation | Hvis du har brugsvandscirkulation med en pumpe,<br>hvor der er ur, skal du huske at omstille imellem<br>sommer- og vintertid. | To gange pr. år. |                                                                                   |
| Synlige samlinger.    | Efterses for utætheder. Hvis du finder utætheder kontakt din VVS installatør.                                                 | Én gang pr. år.  |                                                                                   |

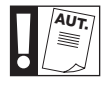

Skal udføres af autoriseret person.

## FAQ

Før der evt. tilkaldes assistance til afhjælpning, så anbefaler vi, at du gennemlæser listen over ofte stillede spørgsmål.

| Fejl                                                     | Mulig årsag                                                                                                    | Udbedring                                                                         |  |  |
|----------------------------------------------------------|----------------------------------------------------------------------------------------------------|-----------------------------------------------------------------------------------|--|--|
| Der er hverken varmt brugsvand eller                     | Der er ikke fjernvarme forsyning.                                                                                                    | Kontrollér at der er fjernvarme.                                                  |  |  |
| varme på varme anlæget.                                  |                                                                                                    | Fjernvarme hovedhaner er åbne.                                                    |  |  |
|                                                          | Snavssamler er tilstoppet.                                                                                                    | "Rengør filtre.(figur 53).<br>Er markeret med et grønt<br>mærke på unit."         |  |  |
| Der er varmt brugsvand, men ingen varme på varmeanlæget. | En eller flere stophaner i underkanten i unitten er lukket.                                                                                                    | Åbnes. Se placering på principdiagram (fig 10).                                   |  |  |
| Der er ikke nok varmt vand.                              | Der er skruet ned på brugsvandstermostaten.                                                                                                    | Indstil brugsvandstermostaten (fig 21) .                                          |  |  |
|                                                          | Snavssamler er tilstoppet.                                                                                                    | "Rengør filtre.(figur 53).<br>Er markeret med et grønt<br>mærke på unit."         |  |  |
| Fjernvarmen afkøles ikke tilstrækkeligt.                 | Der er skruet for meget op på brugs-vandster-<br>mostaten.                                                                                                    | Indstil brugsvandstermostaten (fig 21)                                            |  |  |
|                                                          | Hvis det intet forbrug er på varme og radiator,<br>åbner by-pass ventilen for at stikket skal være<br>varmt. Det vil dog være en meget lille vand-<br>mængde der passerer. | Hvis vandmængden er for stor, kan der<br>skrues ned på by-pass ventilen (fig.24). |  |  |

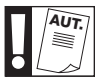

Skal udføres af autoriseret person.

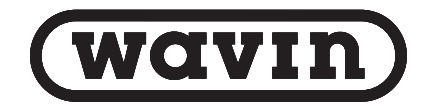

CONNECT TO BETTER

Monteringsvejledning

Opstart

Selvom Amnis+ Isol units forenkler installationsarbejdet væsentligt, så må arbejdet udelukkende udføres af autoriserede installatører. Følg nedenstående trinvise installationsrutine.

## Udpakning

Kontrollér at forsendelsen ikke er beskadiget under transport. Kontroller at alle dele er til stede, før montage påbegyndes. I pakken skal forefindes:

- Én Amnis+ BVT.VS unit
- O Én pose med kuglehaner og øvrigt tilbehør
- O Denne vejledning
- O Amnis+ Isol fuldisoleret kappe

Med disse dele klar, kan montagen påbegyndes.

### Montage

- 1. Kontrollér at væggen kan bære vægten af unit og dens dele inkl. vand
- 2. Montér ophængningsbeslag på væggen
- 3. Montér unitten på ophængningsbeslaget
- 4. Tilslut unitten til vand-, varme- og fjernvarme-installationen
- 5. Tilslut pumpen

En standart unit er fra fabrikken leveret med pasrør ¾" x 110 mm i både frem- og retur for montering af energimåler. Der er både i frem- og returløb mulighed for montering af en ½" følerlomme. Placeringen af mulighederne er markeret med en rød label på unitten. Amnis+ Isol unitten er fra fabrikken lækagesøgt og fundet tæt. På grund af vibrationer under transport og installation, kan der opstå utætheder i unitten. Du skal derfor efterspænde unitten inden du lukker vand på anlægget

- 1. Fyld vand på anlægget
- 2. Indstil den ønskede brugsvandstemperatur på termostaten. Se fig. 21
- 3. Differenstrykregulatoren AVPL se fig. 3 er fabriksindstillet til 10 kpa (0,1bar). Kan indstilles fra 5 kpa til 25 kpa (0,05 bar til 0,25 bar), 1 kpa for hver omdrejning
- Indstil by-pass ventilen til den ønskede temperatur. Se fig.
   Indstillingsskalaen finder du under "Driftsvejledning"
- 5. Pumpen er ved levering indstillet på PP2, og skal indstilles til korrekt vandmængde. For gulvvarme kan Alpha2 L instilles på CP1 (mindre anlæg) el. CP2 (større anlæg). Se vedlagte instruktion fra Grundfos eller under tekniske oplysninger
- Efter opstart bør snavssamleren (markeret med grøn label) i unitten renses. Se placering på fig. 53
- Husk altid at kontrollere de indstillede temperaturer efter opstart af installation
- 8. Til sidst monteres den fuldisolerede kappe

## Specifikationer

## Dimensioner

| Mål    | BVT.VS |
|--------|--------|
| Højde  | 655 mm |
| Bredde | 555 mm |
| Dybde  | 336 mm |
| Vægt   | 28 kg  |

Mål og vægt for Amnis+ Isol BVT.VS unit med kappe og kuglehaner

### Tilslutningsskitse

Viste skitse er en venstre model. Ved højre model er skitsen spejlvendt.

| Begnelse | Forklaring         |
|----------|--------------------|
| FF       | Fjernvarme fremløb |
| FR       | Fjernvarmeretur    |
| VR       | Varme retur        |
| VF       | Varme fremløb      |
| BK       | Brugsvand kold     |
| BV       | Brugsvand varm     |

| O<br>FF | O<br>FR | VF | BK | 440 | 45 |  |
|---------|---------|----|----|-----|----|--|

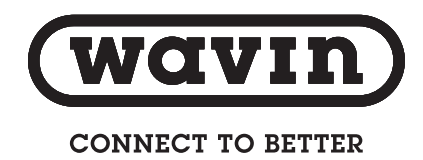

## Principdiagrammer

## Principdiagram MED ECL vejrkompensering

| Figur nr. | Betegnelse           |
|-----------|----------------------|
| 2         | Veksler              |
| 6         | PM Ventil            |
| 7         | Trykudligner         |
| 10        | Afspærringsventil    |
| 21        | Termostatventil vand |
| 24        | By-pass ventil       |
| 27        | Trykdifferens        |
| 28        | Kontraventil         |
| 34        | Motorventil          |
| 40        | Cirkulationspumpe    |
| 50        | Luftudlader          |
| 51        | Føler*               |
| 53        | Snavssamler**        |
| 60        | ECL 110              |
| 65        | Udeføler             |
| 93        | Pasrør               |
|           |                      |

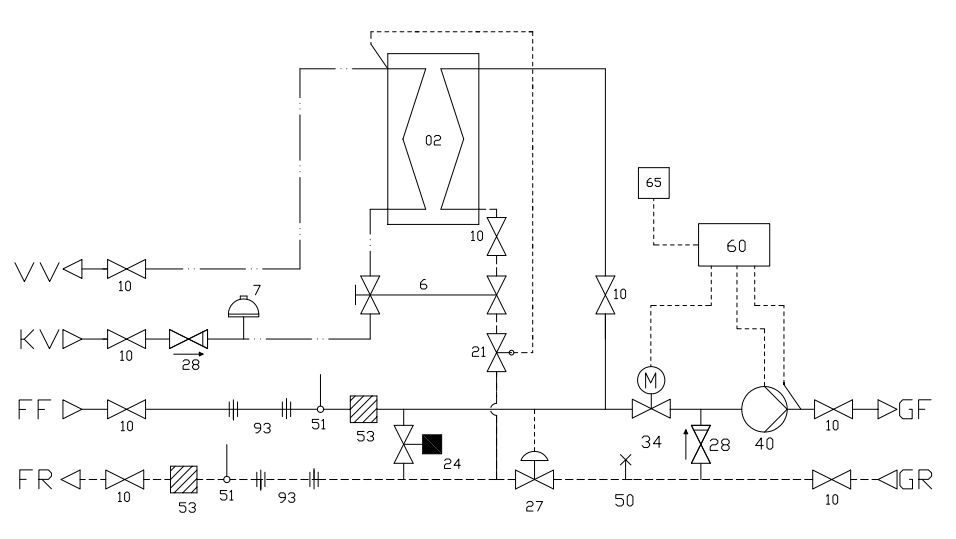

## Symbolforklaring

\* Er markeret med et rødt mærke på unit \*\* Er markeret med et grønt mærke på unit

Principdiagram UDEN ECL vejrkompensering

| Figur nr. | Betegnelse             |
|-----------|------------------------|
| 02        | Veksler                |
| 06        | PM-ventil              |
| 07        | Trykudligner           |
| 10        | Afspærringsventil      |
| 21        | Termostatventil, vand  |
| 22        | Termostatventil, varme |
| 24        | By-pass ventil         |
| 27        | Trykdifferens          |
| 28        | Kontraventil           |
| 40        | Cirkulationspumpe      |
| 50        | Luftudlader            |
| 51        | Føler*                 |
| 53        | Snavssamler**          |
| 93        | Pasrør for måler       |
|           |                        |

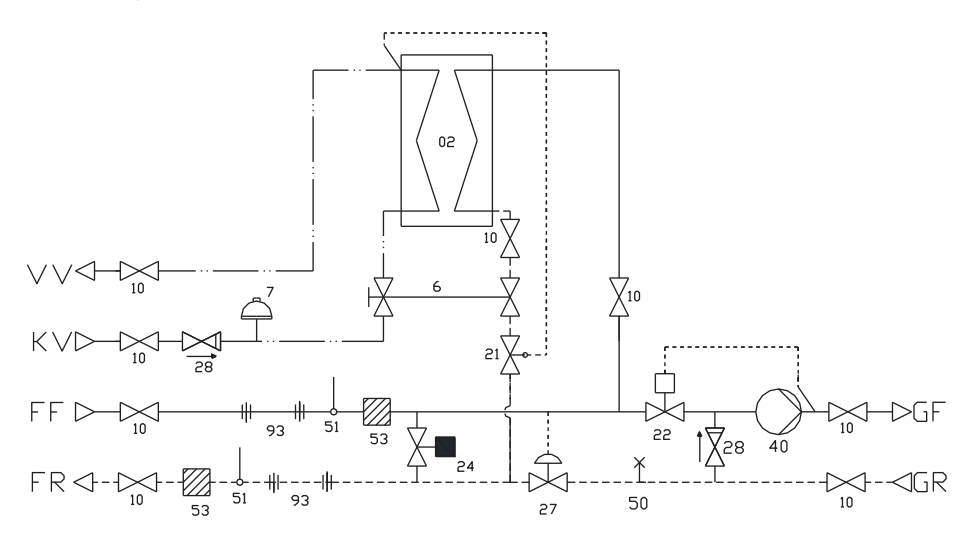

\* Er markeret med et rødt mærke på unit \*\* Er markeret med et grønt mærke på unit

### Ydelse for brugsvandsveksler

| Divino con r | Temperatur | Flow    | ΔP       | Sekundær | Temperatur | Ydelse | Flow    |
|--------------|------------|---------|----------|----------|------------|--------|---------|
| Primær       | 55/18      | 764 l/h | 0,24 bar |          | 10/45      | 32,3   | 796 l/h |

## Komponentoversigt

lation

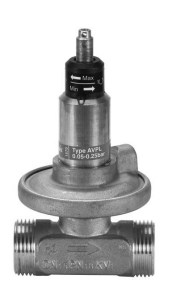

Fig. 3 Differenstrykregulator Wavin nr. 4054386 Funktion: Reducerer og fastholder differenstrykket i instal-

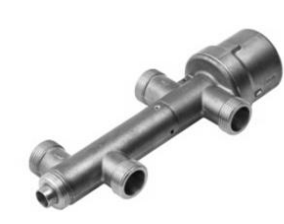

Fig. 6 PM-ventil 2 vejs Wavin nr. 4054382 Funktion: Ventilen regulerer fjernvarmens gennemløb i brugsvandsveksleren

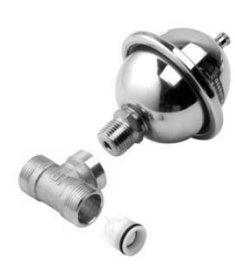

Fig. 7 Trykudligner f/Amnis Wavin nr. 4054389 Funktion: Optager stigende tryk i anlægget

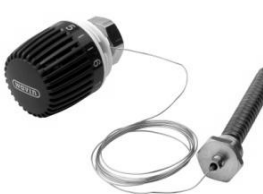

Fig. 21 Kapilarrørstermostat Wavin nr. 4054376 Funktion: Regulerer temperaturen på brugsvandet

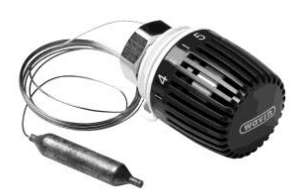

Fig. 22 Kapilarrørstermostat Wavin nr. 4054373 Funktion: Regulere fremløbstemperatur på varmekredsen (uden ECL)

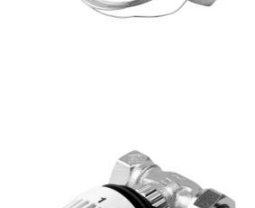

Fig. 24 By-pass ventil Wavin nr. 4054381 Funktion: Ventilen sikrer konstant høj temperatur i stikket

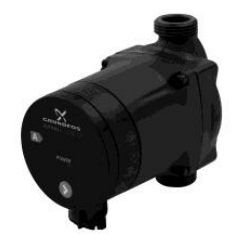

Fig. 40 Pumpe Grundfos A2L 15-60 Wavin nr. 4054521 Funktion: A mærket cirkulationspumpe

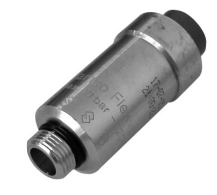

Fig. 50 3/8" automatisk luftudlader Wavin nr: 4054353 Funktion: Sikrer udluftning af anlægget

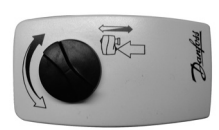

Fig. 34 Danfoss Motor ventil AMV 150 Wavin nr. 4054496 Funktion: Regulere fremløbstemperatur på varmekredsen (med ECL)

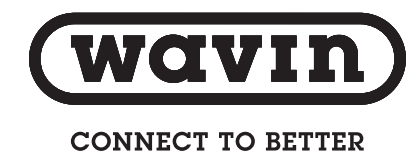

## Tekniske oplysninger

### **Grundfos cirkulationspumper**

I nedenstående ser du, hvordan pumpen skal indstilles, for at anlægget fungerer optimalt.

## Grundfos ALPHA2 L pumpe

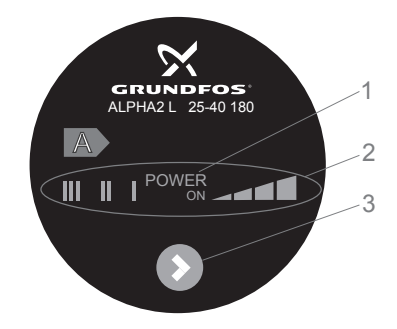

| Position | Beskrivelse                                 |
|----------|---------------------------------------------|
| 1        | "Power on" -lysfelt                         |
| 2        | Syv lysfelter, der viser pumpeindstillingen |
| 3        | Knap til indstilling af pumpen              |

Grundfos ALPHA2 L har syv indstillingsmuligheder

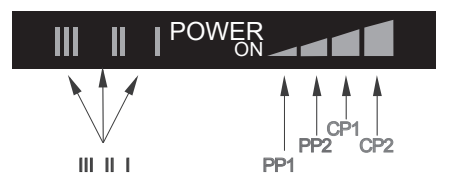

## **Grundfos ALPHA2 L pumpe**

I displayet lyser "POWER ON" –lysfeltet, når forsyningsspændingen er tilsluttet.

Fejl, som kan hindre pumpens drift (fx blokering), vises ved, at der kun er lys i "POWER ON" –lysfeltet.

Hvis der vises en fejl, ret fejlen, og afstil (reset) pumpen ved at afbryde og tilslutte forsyningsspændingen.

Til gulvvarme anbefales det, at pumpen kører med konstanttryk. Det kan være den laveste CP1 eller den højeste CP2.

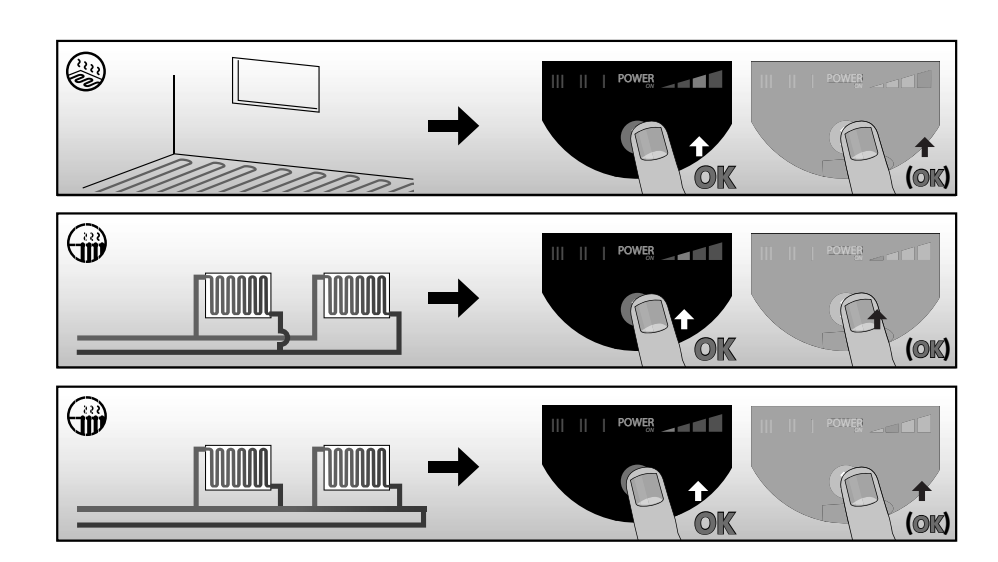

| Antal<br>tryk | Lysfelt                  | Beskrivelse                   |
|---------------|--------------------------|-------------------------------|
| 0             | PP2 (fabriksindstilling) | Højeste proportionaltrykkurve |
| 1             | CP1                      | Laveste konstanttrykkurve     |
| 2             | CP2                      | Højeste konstanttrykkurve     |
| 3             | III                      | Konstantkurve III             |
| 4             | II                       | Konstantkurve II              |
| 5             | 1                        | Konstantkurve I               |
| 6             | PP1                      | Laveste proportionaltrykkurve |
| 7             | PP2                      | Højeste proportionaltrykkurve |

## Vejledning Vejrkompensering

## 1.0 Installation og Montering

En Wavin fjernvarmeunit med vejrkompensering er på forhånd opsat med de grundlæggende standard-indstillinger for gulvvarme. I det følgende er en step by step guide vedr. installation af vejrkompenseringen, ændring af standardindstillinger samt en kortfattet guide til funktionsafprøvning og fejlfinding på vejrkompensering.

Vejrkompensatoren er fra Wavin monteret med en anlægsføler placeret på fremløb.

Vedlagt unitten skal der være en udeføler. Denne monteres på vejrkompenseringens print. Adgang til terminalerne/klemrækkerne på printet findes, ved at fjerne de 2 skruer på vejrkompen-seringens hvide frontpanel. Den firkantede udeføler tilsluttes vejrkompenseringen på terminal 1+2 vha. en almindelig lampeledning (maks. 0,75 mm<sup>2</sup>),

der fastskrues på de to skrueteminaler i udeføleren. Ledningen til udeføleren medfølger ikke.

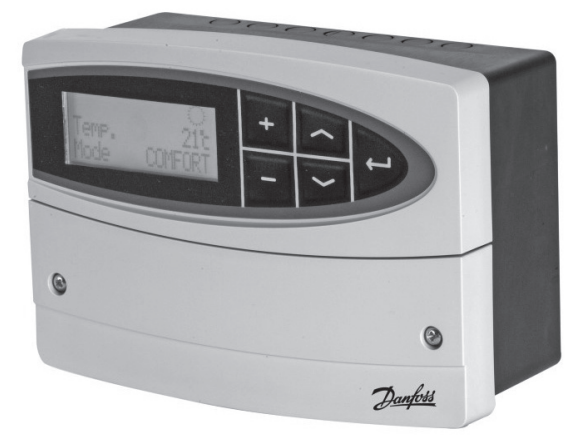

1.1 Indstilling Tid og Dato

Typisk skal tid og dato indstilles, da ECL 110 efter 24 timer uden spænding taber tidsindstillingen. Tid og Dato indstilles på følgende måde.

Tryk gentagne gange på piletasten 🗢 indtil displayet viser dette:

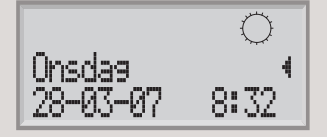

Herefter holdes piletasten 😒 inde i ca. 2 sekunder indtil displayet viser "1000 Dato - Tid"

Tryk nu på Enter tasten 👄 så displayet viser "Dato – Tid" f.eks "05-12-2013 08:00" (dd-mm-yyyy)

Dato og klokkeslæt kan nu ændres med plus/minus tasterne, værdien som kan ændres vil blinke og kan flyttes med piletasterne.

Når dato og tid er korrekt indstillet, afsluttes der ved at trykke på Enter tasten

Displayet viser nu igen "1000 Dato - Tid" og ved at holde piletasten 📀 inde i 2 sekunder vil displayet vende tilbage til daglig brug, ECL110 er nu indstillet og klar til drift.

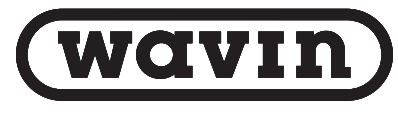

## CONNECT TO BETTER

### 1.3 Standardopsætning fra Wavin

Danfoss ECL110 er fra fabrikken opsat således:

| Applikation: | 130     |
|--------------|---------|
| Sprog:       | Dansk   |
| Mode:        | Komfort |

Derudover er følgende indstillinger ændret i forhold til standard:

| Linie | Betegnelse |              | Værdi |    |
|-------|------------|--------------|-------|----|
| 2175  | Hældning   | (varmekurve) | 1,0   |    |
| 2178  | Maks.      | Temp.        | 45    | °C |
| 4030  | Grænse     | (returtemp.) | 45    | °C |
| 6186  | Motortid   |              | 80    |    |

Ovenstående indstillinger passer til et anlæg med gulvvarme, hvis der er tale om et radiatoranlæg bør følgende ændringer foretages:

| Linie | Betegnelse |              | Værdi |    |
|-------|------------|--------------|-------|----|
| 2175  | Hældning   | (varmekurve) | 1,8   |    |
| 2178  | Maks.      | Temp.        | 68    | °C |

Ovenstående er standardopsætningen, opsætningen skal tilpasses husets varmebehov.

### 2.0 Ændring af standardopsætning

For at ændre hældningen på varmekurven eller Maks. Fremløbs temperatur så den er tilpasset radiatoranlæg, kan ændringen foretages på følgende måde:

Tryk gentagne gange på piletasten 😒 indtil displayet viser dette:

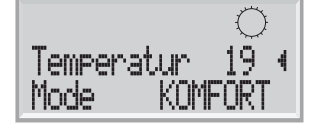

- Herefter holdes piletasten 🗢 inde i ca. 2 sekunder indtil displayet viser "1000 Dato Tid"
- Der trykkes en gang på piletasten 🛇 hvorefter displayet viser "2000 Fremløbstemp."

Tryk nu på Enter tasten 😝 så displayet viser "2175 Fremløbstemp" og f.eks "hældning 0.7"

Hældningen kan nu ændres med plus/minus tasterne

Ønskes maks fremløbstemperatur ændret trykkes der blot på piletasten 👽 indtil displayet viser "2178 Fremløbstemp." og "Maks. Temp. 45°C".

Den maksimale fremløbstemperatur kan nu indstilles med plus/minus tasterne.

Når indstillingerne er korrekte afsluttes der ved at trykke på Enter tasten

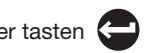

Displayet viser nu igen " 2000 Fremløbstemp." og ved at holde piletasten 📀 inde i 2 sekunder vil displayet vende tilbage til daglig brug.

## 3.0 Funktionsafprøvning samt fejlfinding

Når vejrkompenseringen er tilpasset bygningens varmebehov, kan de enkelte komponenter funktionsafprøves. Hvorvidt følere og motorventil fungerer korrekt beskrives i følgende afsnit.

### 3.1 Følerudlæsning

Tryk gentagne gange på piletasten 😒 indtil displayet viser dette:

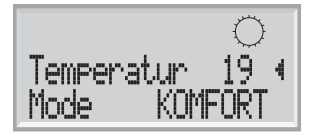

Tryk og hold Enter tasten 😜 inde til at displayet viser S1 aktuel i øverste linie. Her kan alle tilsluttede følers værdier aflæses, ved hjælp af piletasterne 📀 . I nedenstående tabel kan det ses hvilken udlæsning de enkelte værdier repræsenterer.

| Føler | Beskrivelse        | Bemærkninger       |                    |                |
|-------|--------------------|--------------------|--------------------|----------------|
| S1    | Udetemperatur      | Aktuel             | og                 | Akkumuleret    |
| S2    | Rumtemperatur      | Ingen rumføler. De | er indstilles en f | iktiv rumtemp. |
| S3    | Fremløbstemperatur | Aktuel             | og                 | Ønsket         |
| S4    | Returtemperatur    | Faktisk returtemp  | . Og indstillet    | returbegræns.  |

Såfremt en af værdierne for føleren udlæses med "--" hvor der burde have været en udlæsning af en temperatur, betyder det, at der ingen føler er monteret. Den aktuelle rumtemperatur vil typisk ikke kunne udlæses og returbegrænseren er kun monteret ved indirekte varmeanlæg.

For at vende tilbage til daglig brug trykkes der på Enter

### 3.2 Reguleringsventil

Motorventilens funktion kontrolleres ved at sætte vejrkompenseringen i manuel tilstand. Herved kan motorventilen åbnes og lukkes manuelt på vejrkompenseringens betjeningspanel.

Tryk gentagne gange på piletasten 😒 indtil displayet viser dette:

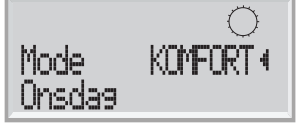

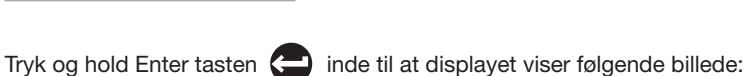

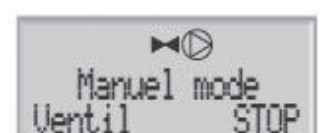

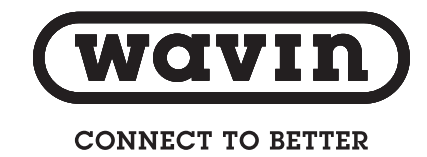

Herfra kan ventilen afprøves ved at trykke på + tasten, for at åbne moterventilen og - tasten for at lukke motorventilen.

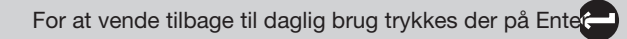

Vær opmærksom på at systemet nu er indstillet til manuel drift. Dette ændres på + og – tasten. Vejrkompenseringen bør stå i tilstand KOMFORT.

### 4.0 Gendannelse til fabriksindstillinger

Såfremt man er usikker på indstillingerne eller vejrkompenseringen opfører sig afvigende, kan gulvvarmesrtyringen nulstilles til Wavins fabriksindstillinger der tidligere er gennemgået i afsnit 1.3.

Tryk gentagne gange på piletasten 👽 indtil displayet viser dette:

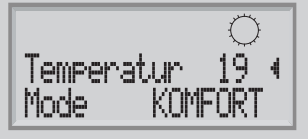

Herefter holdes piletaster inde i ca. 2 sekunder indtil displayet viser "1000 Dato - Tid"

Der trykkes flere gang på piletaster hvorefter displayet viser "Applikation ". Herefter trykkes på Enter og gentagne

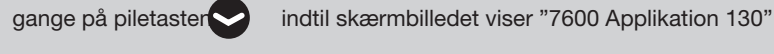

Piletaster holdes inde i ca. 5 sek. Vejrkompeseringen slukkes og opstarter kort herefter med fabriksindstillingerne

Ønskes der ændringer i forhold til standardinstillingerne, henvises der til afsnit 2.0 "Ændring af standardopsætning"

## Overlegen under og over jorden www.wavin.dk

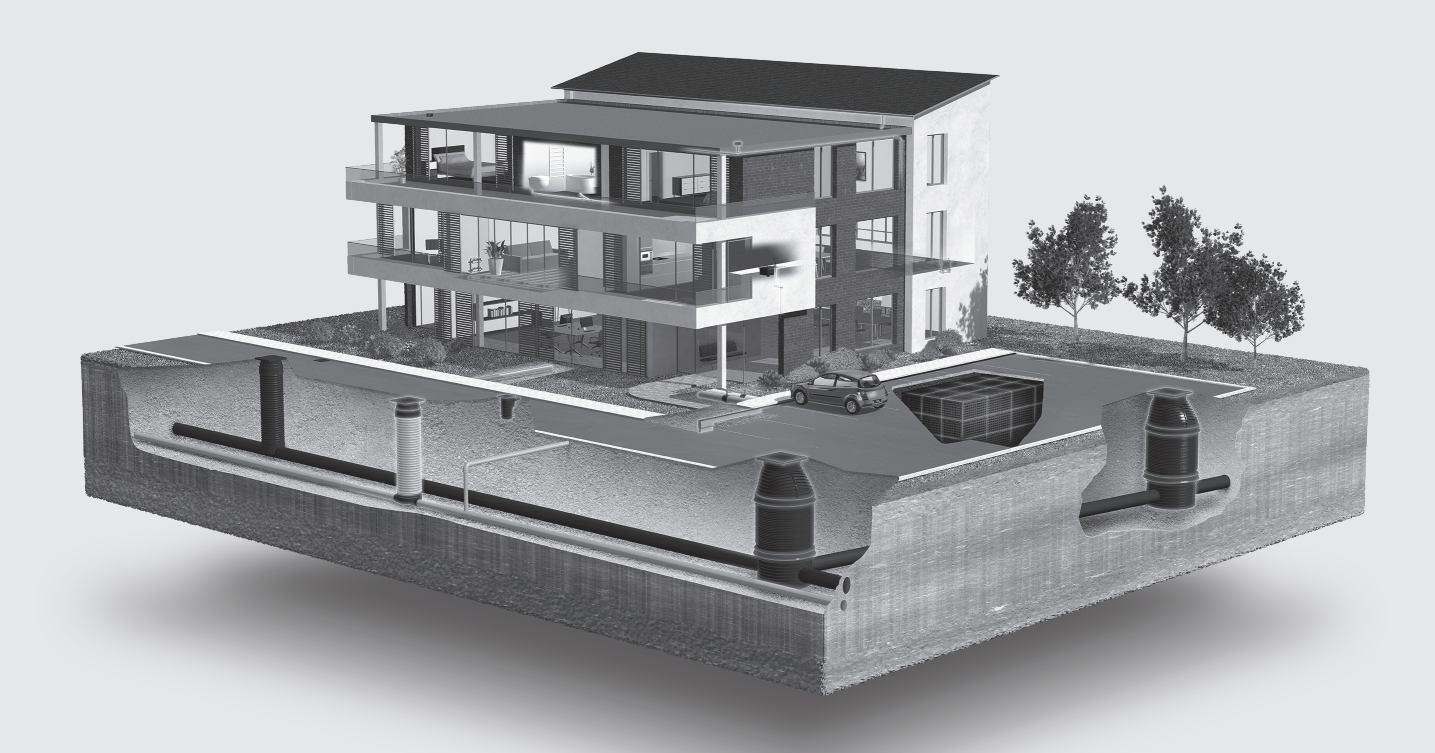

Water management | Heating and cooling | Water and gas distribution Waste water drainage | Cable ducting

## Wavin

VA Wavinvej 1 | DK-8450 Hammel T: +45 8696 2000 F: +45 8696 9461 www.wavin.dk | wavin@wavin.dk

## VVS

Vrandingvej 5 | DK-8700 Horsens T: +45 8696 2000 F: +45 8963 6279 www.wavin.dk | wavin@wavin.dk

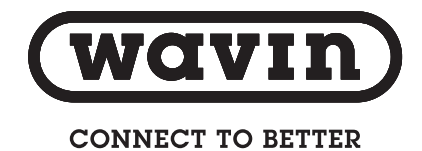